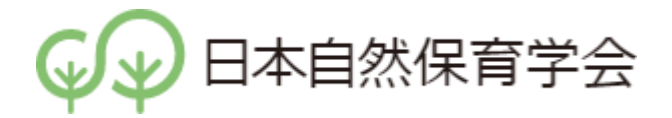

# 会員情報の更新のお願い

今回の学会ホームページのリニューアルに伴い、ホームページ上にて会員情報の変更が可能 になりました。今後は登録情報をもとに、学会大会、実践研究部会等の情報をメール配信しま す。つきましては、以下の手順に従い、会員情報の更新をお願いいたします。

### ご自身のユーザーID及び登録メールアドレスの確認

会員情報の更新にあたり、ご自身のユーザーID及び登録メールアドレスが必要になりますので、ご 確認ください。

#### 日本自然保育学会ホームページへアクセス

1. 日本自然保育学会ホームページ(https://shizenhoiku.com/) ヘアクセスしてください。以前のホー ムページ(https://shizenhoiku.jimdofree.com/) ヘアクセスした場合も自動で遷移するよう設定して います。

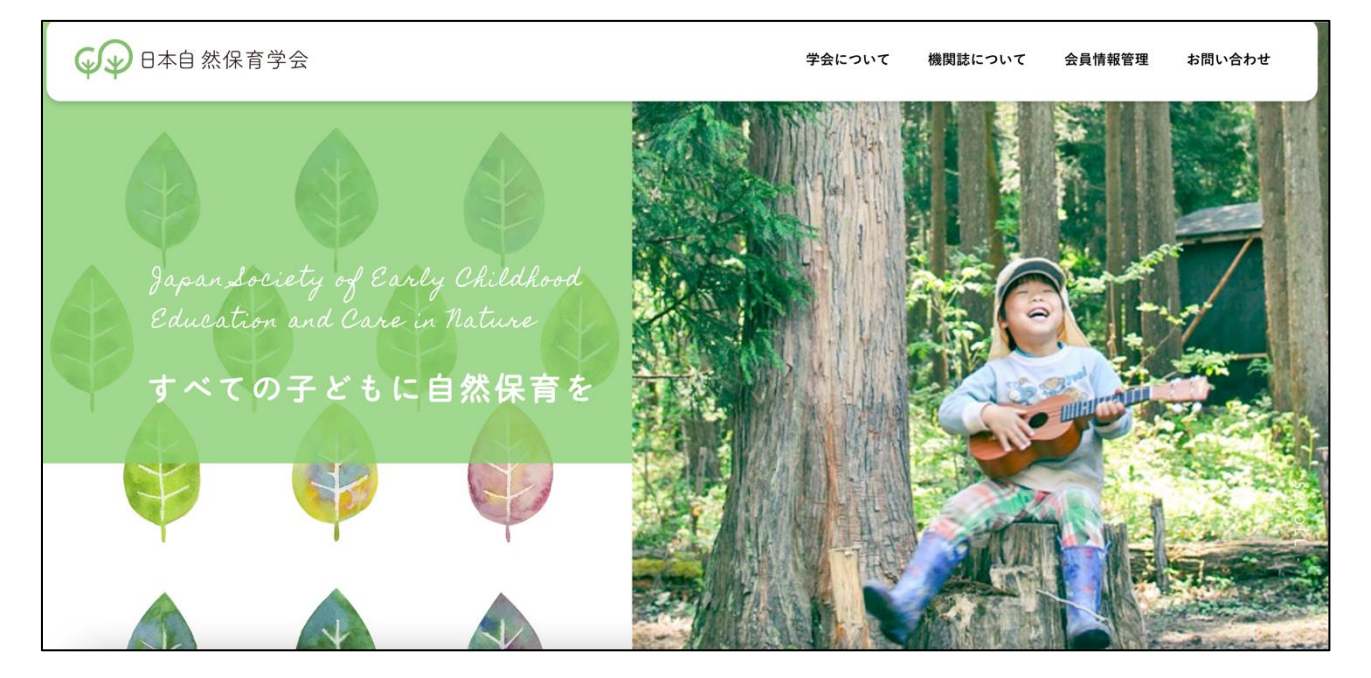

## パスワードのリセット(再設定)の実施

2. 初めてログインする場合、パスワードのリセット(再設定)を行う必要があります。ホームページ 下部の[会員の方へ]にある[パスワードリセット(再設定)]をクリックしてください。

| 日本自然保育学会 |                                                                                        | 学会について | 機関誌について | 会員情報管理 | お問い合わせ |
|----------|----------------------------------------------------------------------------------------|--------|---------|--------|--------|
|          |                                                                                        |        |         |        |        |
|          | 会員の方へ                                                                                  |        |         |        |        |
|          |                                                                                        |        |         |        |        |
|          | 日本自然保育学会の会員の方は、以下より会員情報の変更が可能です。<br>住所やメールアドレスの変更などがありましたら                             |        |         |        |        |
|          | 下記よりログインいただき、情報変更のお手続きをお願いいたします。<br>※初めてログインを行う場合は <u>パスワードリセット(再設定)</u> を<br>テってください。 |        |         |        |        |
|          | 会員ログイン 入会のお手続きはこちら                                                                     |        | -       |        |        |
|          |                                                                                        |        |         |        |        |

3. 以下の画面が表示されますので、①テキストボックスにご自身の<u>ユーザーID</u>もしくは<u>登録メール</u> <u>アドレス</u>を入力し、②[パスワードをリセット]をクリックしてください。

| 日本自然保育学会 |                            | 学会について  | 機関誌について | 会員情報管理 | お問い合わせ |
|----------|----------------------------|---------|---------|--------|--------|
|          | 会員情報管理                     |         |         |        |        |
|          |                            |         |         |        |        |
|          | トップ>パスワードリセット              |         |         |        |        |
|          |                            |         |         |        |        |
|          | パスワードリセット                  |         |         |        |        |
| Г        |                            | 4 M M M |         |        |        |
| L        | (1) ユーザー名かメールアドレスを入力してください |         |         |        |        |
|          | (2) K27-Féytyr             |         |         |        |        |
|          |                            |         |         |        |        |

4. 以下の画面が表示されましたら、ご自身の登録メールアドレスの受信トレイをご確認ください。

| ☞ □ □ 本自然保育学会                        | 学会について    | 機関誌について                            | 会員情報管理            | お問い合わせ             |
|--------------------------------------|-----------|------------------------------------|-------------------|--------------------|
| トップ>パスワードリセット                        |           |                                    |                   |                    |
|                                      |           |                                    |                   |                    |
| パスワードリセン                             | ット        |                                    |                   |                    |
| パスワードリセットリンクをメールで送信しました。 受け          | 信ボックスを確認し | てください。                             |                   |                    |
|                                      |           |                                    |                   |                    |
|                                      |           |                                    |                   |                    |
| 🔊 学会について 🛛 機関誌について 💿 会員情報管理 🚺 お問い合わせ | 日本自然      | 然保育学会 事務局<br>Society of Farly Chil | dhood Education a | and Care in Nature |

5. ご自身の登録メールアドレスにパスワード再設定メールが届きますので、指定のリンクをクリック してください。

٦

| 【日本自然保育学会】パスワード変更につきまして                                                                           | $\leftarrow$ | «   | $\rightarrow$ |
|---------------------------------------------------------------------------------------------------|--------------|-----|---------------|
| <ul> <li>○ 日本自然保育学会 <info@shizenhoiku.com></info@shizenhoiku.com></li> <li>宛先: ⊗ 庄子 佳吾</li> </ul> |              | 昨日の | 16:17         |
| 様                                                                                                 |              |     |               |
| パスワードリセットのご要望を受付けました。                                                                             |              |     |               |
| 新たなパスワードに変更するには下のリンクをクリックしてください。:<br><u>https://shizenhoiku.com/</u>                              |              |     |               |
| -<br>お心当たりのない場合は、 <u>info@shizenhoiku.com</u> までご連絡ください。                                          |              |     |               |
| 宜しくお願いいたします。                                                                                      |              |     |               |
| 日本自然保育学会                                                                                          |              |     |               |

6. 以下の画面が表示されますので、①新しいパスワード(任意のパスワード)を入力し、②[パスワ ードを変更]をクリックしてください。パスワードには第三者から類推されにくい文字列を設定する ことを推奨します。

| € → 日本自然保育学会                                                         |            | 学会について 機関                                                                        | 職について 会員情報管理 お問い合わせ                                                        |
|----------------------------------------------------------------------|------------|----------------------------------------------------------------------------------|----------------------------------------------------------------------------|
|                                                                      | パスワードリセット  |                                                                                  |                                                                            |
| 参須 新しいパスワード<br> <br> <br>  参須 Confirm Password<br>  Confirm Password |            |                                                                                  |                                                                            |
|                                                                      | 2 パスワードを変更 |                                                                                  | _                                                                          |
| 🎐 会について 📀 機関誌について 💿 会員情報管理 📀 お問い合わせ                                  |            | 日本自然保育学会 事務局<br>Japan Society of Early Ch<br>住所:〒381-0085 長野県引<br>法会十世紀初期十金 (408 | nildhood Education and Care in Nature<br>長野市上野2丁目120-8<br>教容41、5306、建学客等44 |
|                                                                      |            | E-mail : info@shizenhoik                                                         | u.com                                                                      |

以上でパスワードのリセット(再設定)は完了です。

## 会員情報管理へのログインと会員情報の更新

7. パスワードのリセット(再設定)は完了すると、以下の画面が表示されます。①[ユーザー名またはメールアドレス]にご自身のユーザーIDもしくは登録メールアドレス、[パスワード]に新しいパスワード(任意のパスワード)を入力し、②[ログイン]をクリックしてください。

| 会員ログイン                                             |    |   |  |
|----------------------------------------------------|----|---|--|
| パスワードを変更しました。                                      |    |   |  |
|                                                    |    | × |  |
| 必須     ユーザー名またはメールアドレス       ①        必須     パスワード |    |   |  |
|                                                    | 登桥 |   |  |
|                                                    |    |   |  |

8.以下の画面が表示されますので、右上の歯車アイコンをクリックし、[プロフィールを編集]をクリックしてください。

| € 日本自然保育学会 |        | 学会について 機関部     | ちについて 会員情報管理 お問い合わせ |
|------------|--------|----------------|---------------------|
|            | 会員情報管理 |                |                     |
|            |        |                |                     |
| トップ > ユーザー |        |                |                     |
|            |        |                |                     |
|            |        | Ô.             |                     |
|            |        | プロフィール<br>アカウン | を編集<br>ト            |
|            | 庄子 佳吾  | ログアウキャンセ       | <b>Г</b>            |
|            |        |                |                     |
|            | ユーザーID |                |                     |
|            | 氏名     |                |                     |
|            | +      |                |                     |

9. ご自身の会員情報を入力し、ページ下部にある [プロフィールを更新]をクリックしてください。

| 日本自然保育学会                 |          |           | 学会について              | 機関誌について             | 会員情報管理              | お問い合わせ |
|--------------------------|----------|-----------|---------------------|---------------------|---------------------|--------|
|                          | 書類等郵送先   |           |                     |                     |                     |        |
|                          | O 自宅     | ⊙ 勤務先     |                     |                     |                     |        |
|                          | 関心領域 ②   |           |                     |                     |                     |        |
|                          |          |           |                     |                     |                     |        |
|                          |          |           | l                   |                     |                     |        |
|                          | 備考       |           |                     |                     |                     |        |
|                          |          |           |                     |                     |                     |        |
|                          |          |           | 4                   |                     |                     |        |
|                          |          | プロフィールを更新 |                     |                     |                     |        |
|                          |          |           |                     |                     |                     |        |
|                          |          |           |                     |                     |                     |        |
|                          |          |           |                     |                     |                     |        |
|                          |          |           |                     |                     |                     |        |
| :について 📀 機関誌について 📀 会員情報管理 | 📀 お問い合わせ |           | 日本自然保育学会 事          | 務局                  |                     |        |
|                          |          |           | Japan Society of Ea | rly Childhood Educa | ation and Care in I | Nature |

以上で会員情報の更新は完了です。

※ユーザーID及び登録メールアドレスを変更する場合は、上記「8.」の画面にて、右上の歯車ア イコンをクリックし、[アカウント]を選択、任意の情報を入力の上、ページ下部にある[アカウント を更新]をクリックしてください。

#### 会員情報管理へのログインと会員情報の更新

今後、登録情報に変更が生じた場合は、以下のトップページ右上にあるナビゲーションバーより[会員情報管理]をクリックしてください。「7.」と同様の[会員ログイン] 画面が表示されますので、ユ <u>ーザーID</u>もしくは登録メールアドレス、パスワードを入力し、ログインすることができます。必要に 応じて会員情報の確認や登録情報の更新等を行ってください。

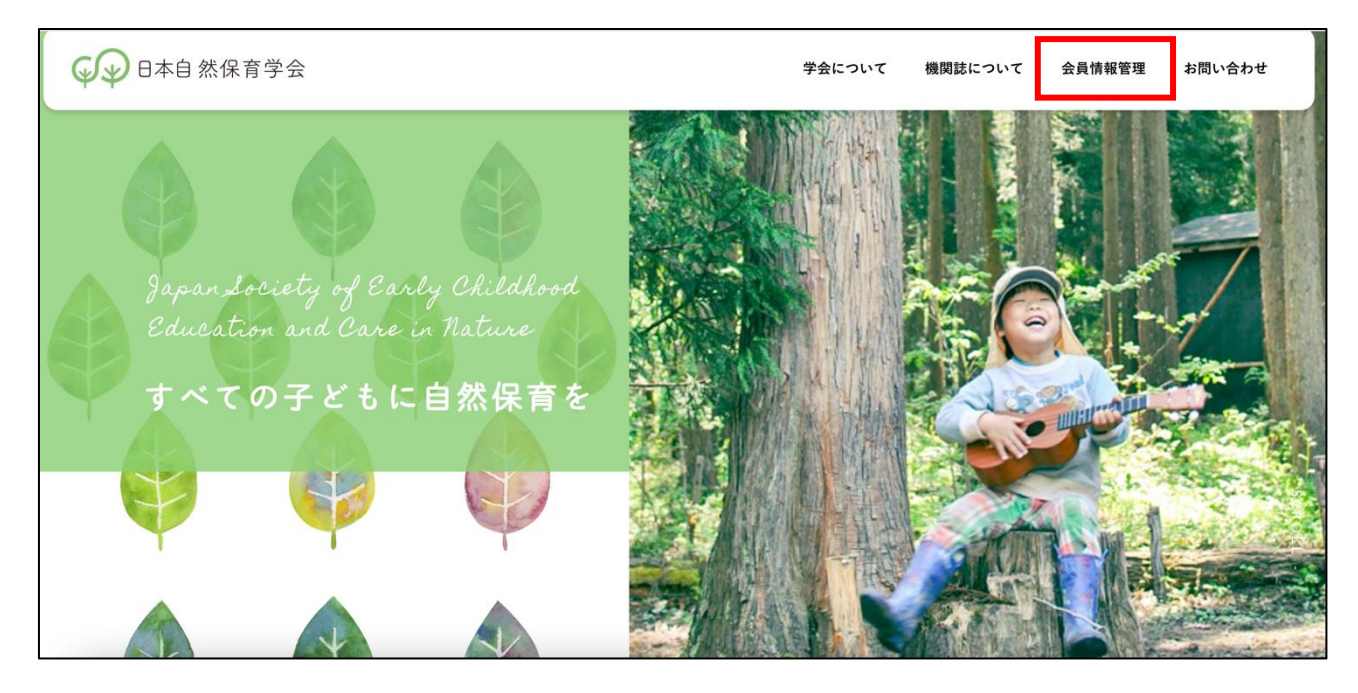

#### 「会員情報の更新のお願い」に関するお問い合わせ

「会員情報の更新のお願い」に関するお問い合わせは以下のメールアドレスまでお知らせください。 その際は、ご所属と氏名、①どの手順で、②自分が何をしたら、③どのような状況になったかを記載し てください(「できませんでした」というだけの情報だと学会事務局で問題の特定ができません)。 また、ご自身の登録メールアドレスの記載がない場合も同様に以下のメールアドレスまでお知らせく ださい。

日本自然保育学会事務局 E-mail:<u>info@shizenhoiku.com</u>

※学会ホームページのリニューアルに伴い、学会事務局のメールアドレスが変更になっております。